## How to View Your Immunization Record in MyLVHN – Desktop View

| Epic           |                                                                                                | MyLVHN                                           | Lehigh Valley<br>Health Network                                                                                                    |                                           | 8 - B                                                                                               |
|----------------|------------------------------------------------------------------------------------------------|--------------------------------------------------|----------------------------------------------------------------------------------------------------|-------------------------------------------|----------------------------------------------------------------------------------------------------|
| B Menu         | 🛅 Visits 🗹 Messages 👗 Test Res                                                                 | ults 🔥 Medications                               |                                                                                                    |                                           |                                                                                                    |
| Welcome        |                                                                                                |                                                  |                                                                                                    |                                           |                                                                                                    |
| veccom         |                                                                                                |                                                  |                                                                                                    |                                           |                                                                                                    |
| 🔛 Аррс         | intment Reminder - Unanswered Quest                                                            | ionnaires                                        |                                                                                                    | Care Te                                   | eam and Recent Providers                                                                            |
| Lora E Doe     | bler, Appointment Information:<br>PA-C                                                         |                                                  | View Message                                                                                                    |                                           | Maria R DeJoseph,<br>MD<br>Primary Care Provider<br>Internal Medicine                               |
| You h<br>Reque | ave an appointment that needs to be schedule<br>est for COVID-19 Vaccine 1st Dose by Tuesday M | d. Make sure to schedule your<br>larch 02, 2021. | Schedule Now                                                                                                    |                                           | Jeanine M.<br>Patterson, CRNP                                                                       |
| 🖉 Want         | Мари                                                                                           | 2                                                | MyLVHN 👌                                                                                                    | Lehigh Valley<br>Health Network           | l Gynecology                                                                                        |
| orgar          | Menu                                                                                           | ges 👗 Test Results                               | Medications                                                                                                    |                                           | bler, PA-C                                                                                          |
|                |                                                                                                |                                                  |                                                                                                    |                                           | Gynecology                                                                                          |
|                | My Record                                                                                      |                                                  |                                                                                                    |                                           |                                                                                                    |
|                | Cisits                                                                                         | answered Question                                | inaires                                                                                                    |                                           |                                                                                                    |
|                | La Test Results                                                                                | at Information: Dept: IN                         |                                                                                                    |                                           |                                                                                                    |
|                | A Medications                                                                                  | BY - WEST                                        | I G ODSTETRICS AND                                                                                                    | View Me                                   | ssage                                                                                               |
|                | Health Summary                                                                                 | _                                                |                                                                                                    |                                           |                                                                                                    |
| ••             | Plan of Care                                                                                   | eds to be scheduled. M                           | lake sure to schedule your                                                                                                    | Schedule                                  | Now                                                                                                 |
|                | Preventive Care                                                                                |                                                  |                                                                                                    |                                           | Labiek Vallar                                                                                       |
|                | Questionnaires                                                                                 |                                                  |                                                                                                    |                                           |                                                                                                    |
|                | Upcoming Tests and Proced Menu                                                                 | 📩 Visits 🖂 Messages                              | s 👗 Test Results 📿                                                                                                    | Medications                               |                                                                                                    |
|                |                                                                                                | 0 0                                              | 0                                                                                                    |                                           |                                                                                                    |
|                | Health Sur                                                                                     | nmary                                            |                                                                                                    |                                           | Ĩ                                                                                                   |
| ,              | Use the links to                                                                               | jump directly to a section of your He            | alth Summary.                                                                                                    |                                           |                                                                                                    |
|                | Current Heal                                                                                   | th Issues Medications All                        | ergies Immunizations                                                                                                    | Preventive Care                           |                                                                                                    |
|                | This is a list of in                                                                           | nmunizations that your clinic has on             | file for you.                                                                                                    |                                           |                                                                                                    |
|                | COVID-19 Vac<br>Dates on file: 01,<br>① Learn more                                             | <b>cine (Moderna)</b><br>05/2021                 | Flu Vaccine Quadrivalent 6<br>preservative free IM (single<br>Dates on file: 10/09/2020, 10/17/<br>11/01/2017, 10/17/2017<br>① Learn more | MO+<br>dose syringe)<br>2019, 11/07/2018, | Influenza, Unspecified<br>Dates on file: 11/01/2017, 10/28/2015, 10/2<br>11/22/2010<br>① Learn more |
|                | MMR                                                                                            |                                                  | Tdap                                                                                                    |                                           |                                                                                                    |

After logging in to your MyLVHN account, click on the Menu icon. From the menu, scroll down and select **"Health Summary."** To view your immunization records, click on the **"Immunization"** tab. To print this, click on the printer icon on the screen.

> Lehigh Valley Health Network

## How to View Your Immunization Record in MyLVHN – Mobile View

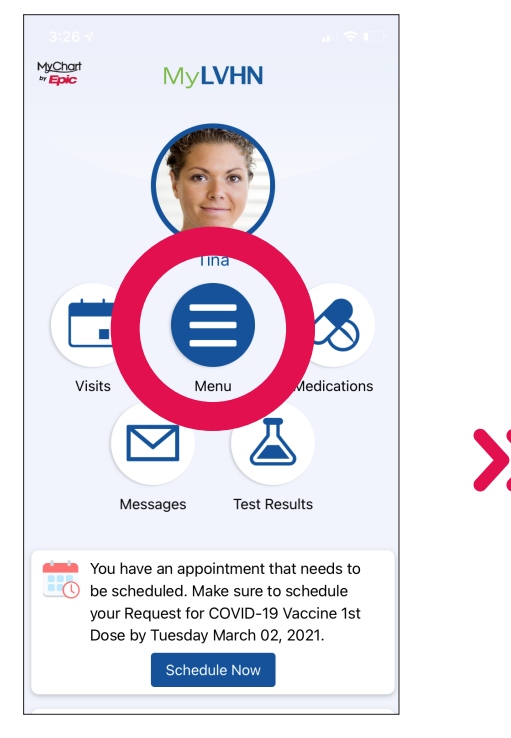

| M <u>yCha</u><br>∞ <b>Epic</b> | t My <b>LVHN</b>              | <b>E</b> |
|--------------------------------|-------------------------------|----------|
|                                | Menu                          |          |
| Q                              | Search the menu               | Cancel   |
| Му                             | Record                        |          |
| $\odot$                        | To Do                         | >        |
|                                | Visits                        | >        |
| لک                             | Test Results                  | >        |
|                                | Medications                   | >        |
| •                              | Health Summary                | >        |
| ▣                              | Plan of Care                  | >        |
| ۲                              | Preventive Care               | >        |
|                                | Questionnaires                | >        |
|                                | Upcoming Tests and Procedures | >        |
| 0                              | Medical and Family History    | >        |

| Kack 😚 Immunizations                                                                                                    |
|----------------------------------------------------------------------------------------------------|
| DTP<br>1/22/94, 8/18/90, 7/22/89, 5/20/89, 2/22/89                                                                               |
| Flu Vaccine Quadrivalent 6MO+<br>preservative free IM (single dose<br>syringe)<br>10/5/20, 10/16/19, 11/7/18, 11/20/17, 11/12/15 |
| HPV 9-Valent (Gardasil 9)<br>2/5/16, 9/1/15                                                                                      |
| HPV Quadrivalent (Gardasil)<br>11/2/15                                                                                           |
| Hep A, 2 Dose<br>11/25/98, 6/18/98                                                                                               |
| HiB<br>8/18/90                                                                                                    |
| IPV<br>1/16/93, 8/18/90, 5/20/89, 2/22/89                                                                                        |
| Influenza (IM) Preservative Free                                                                                                 |
|                                                                                                    |

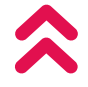

After logging in to your MyLVHN account, click on the Menu icon. From the menu, scroll down and select **"Health Summary."** To view your immunization records, click on the **"Immunization"** tab. You will see a list of your immunizations here. To print this, you will need to log in to MyLVHN.org and print from the web version.

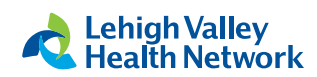